## Video recording at the Silvaplana Summer Bob Track

USER: Bob PASSWORD: Training2022

Turn on Screen: click red button behind the screen

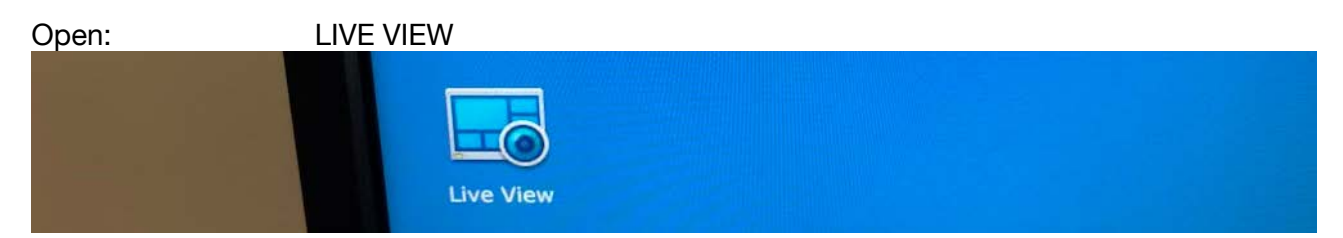

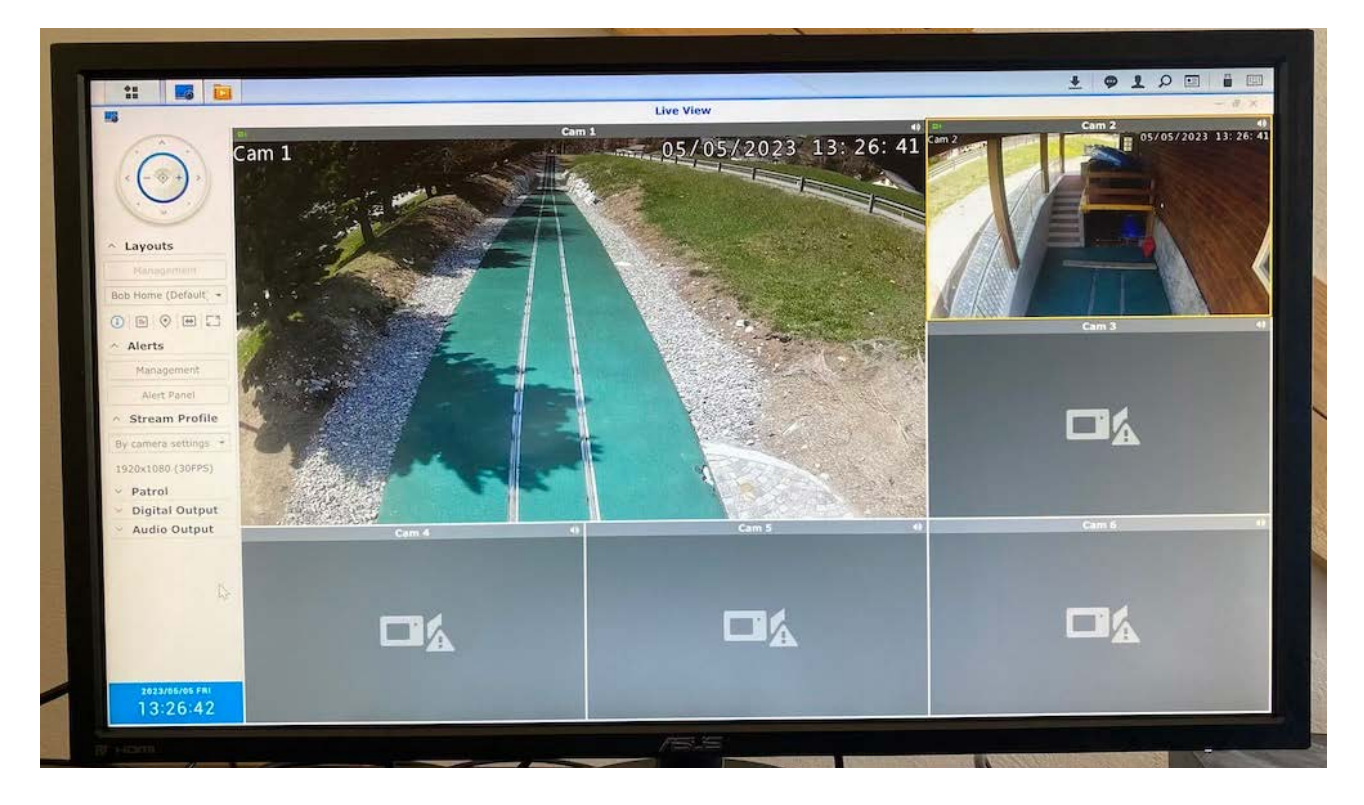

## Select:

Windows of Nr. Camera

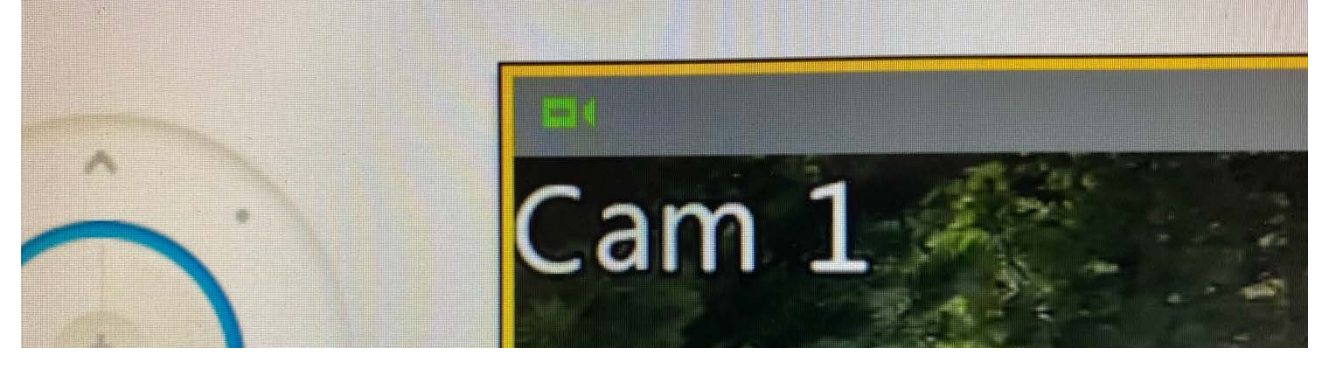

## **BOB CLUB SVIZZERA ITALIANA**

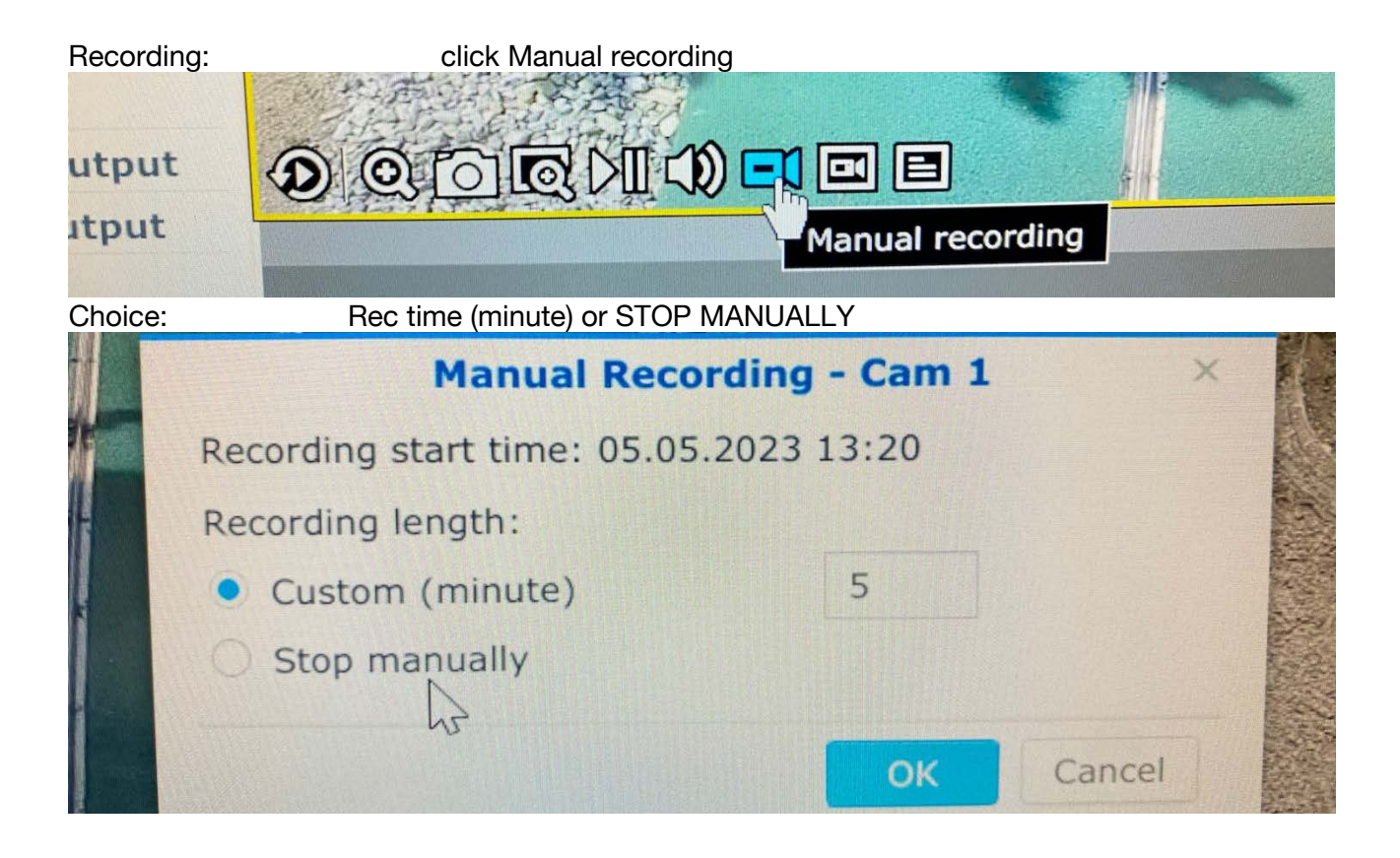

Camera recording: Blue Circle ON

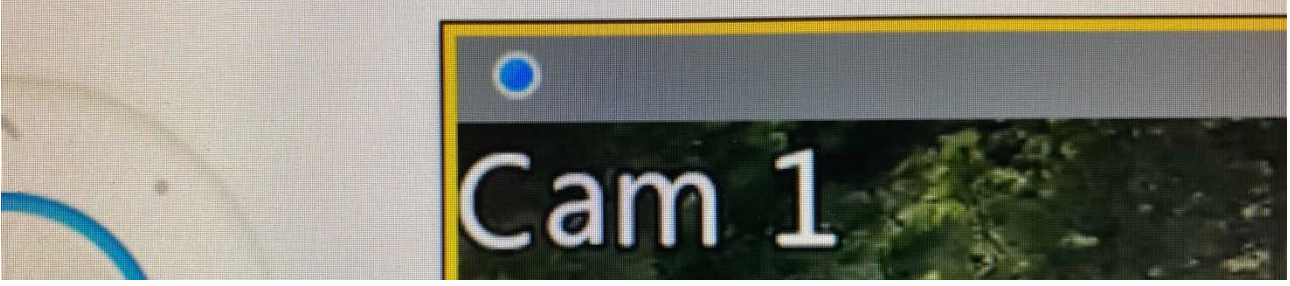

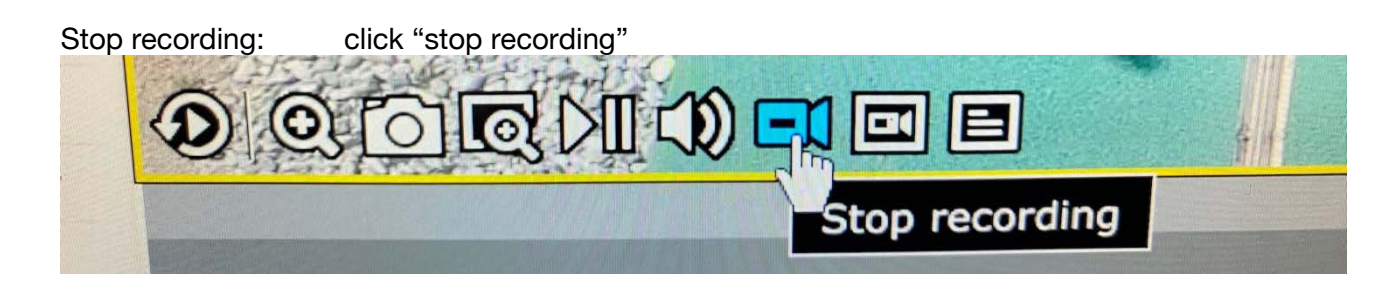

Download video: Close LIVE VIEW, insert USB Key & click "Recording Folder"

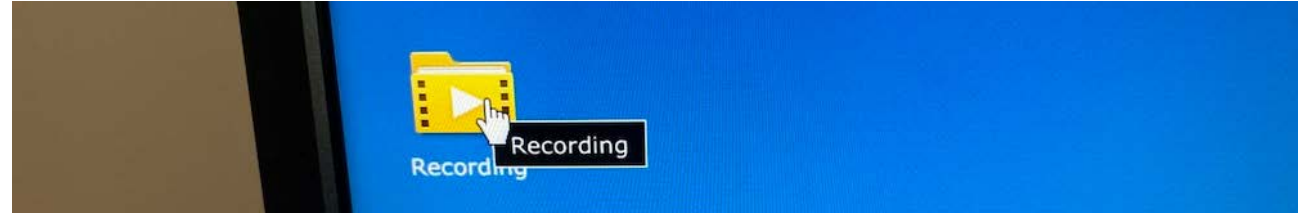

USB Stick: Connect USB Memory Stick behind NAS Video Server

Select video:

Open Video, click Download

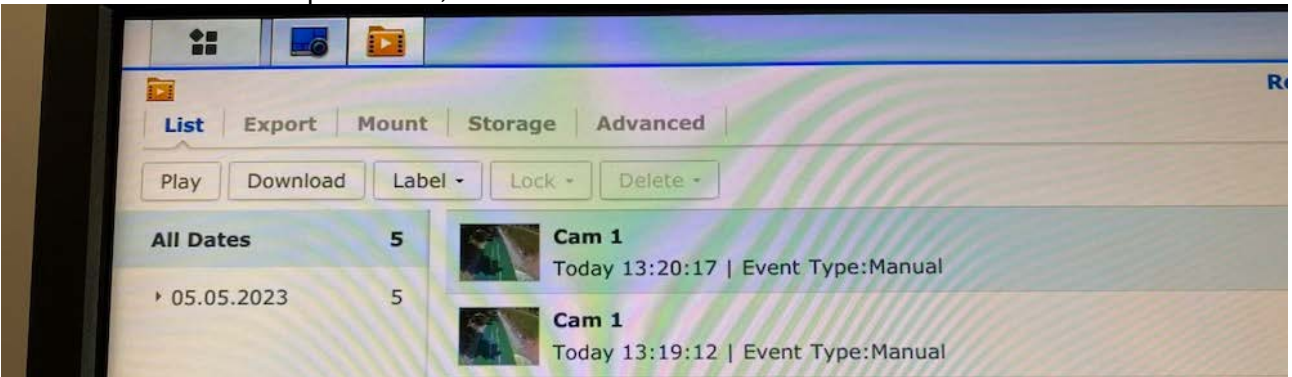

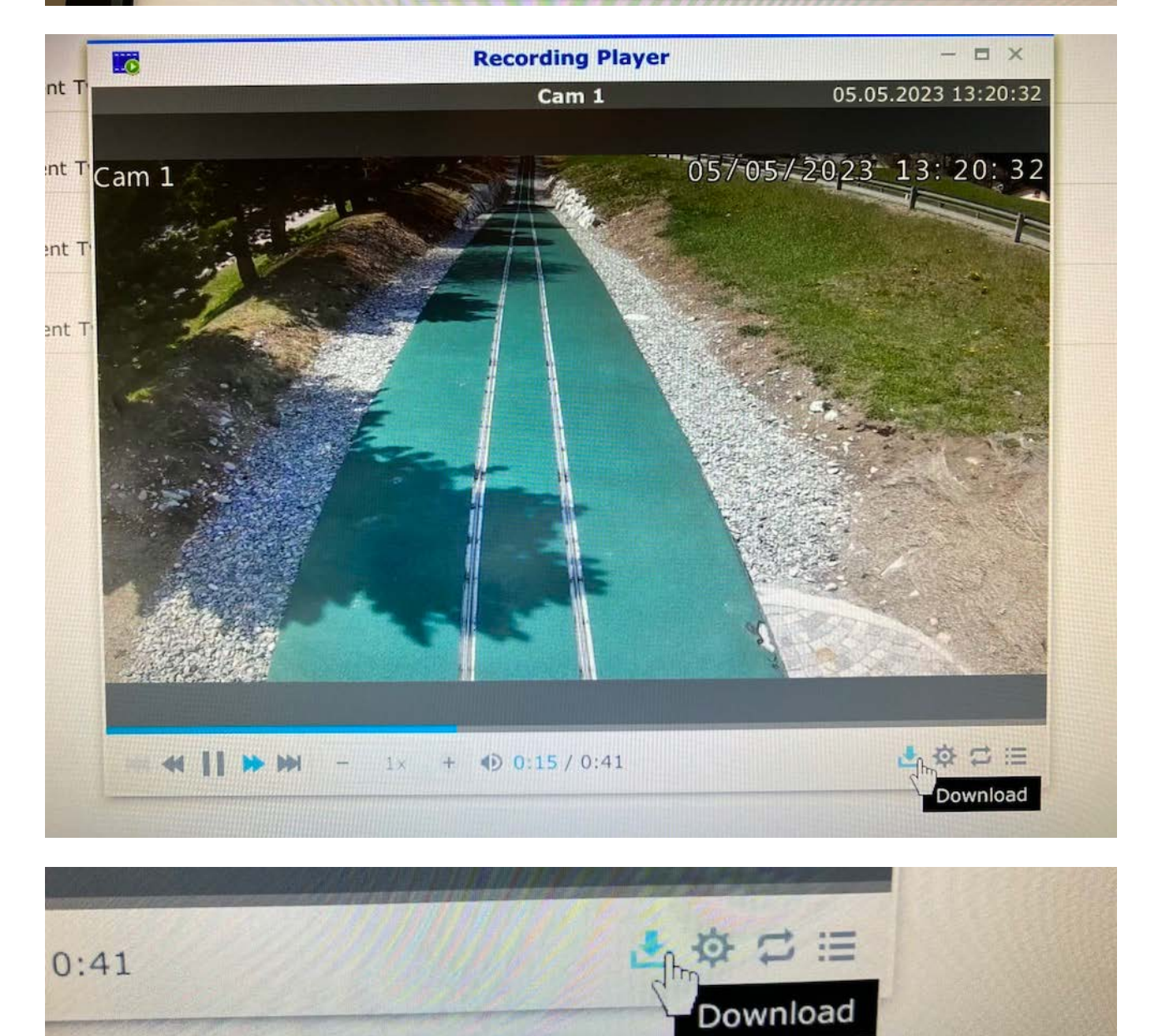

| Download:    | Click and start download directly to the USB Stick       |  |
|--------------|----------------------------------------------------------|--|
|              | Download                                                 |  |
| You can down | load complete files or clips with specified time ranges. |  |
| Download     | complete file                                            |  |
| 05.05.20     | 023 13:20:17 - 05.05.2023 13:20:58                       |  |
| O Download   | d clip                                                   |  |
| Start:       | 05.05.2023 🖬 13 20 17                                    |  |
| End:         | 05.05.2023 🔲 13 20 58                                    |  |
| Save As:     | Cam 1 - 20230505 - 132017                                |  |
|              | Down Rad Cancel                                          |  |

## Other functions

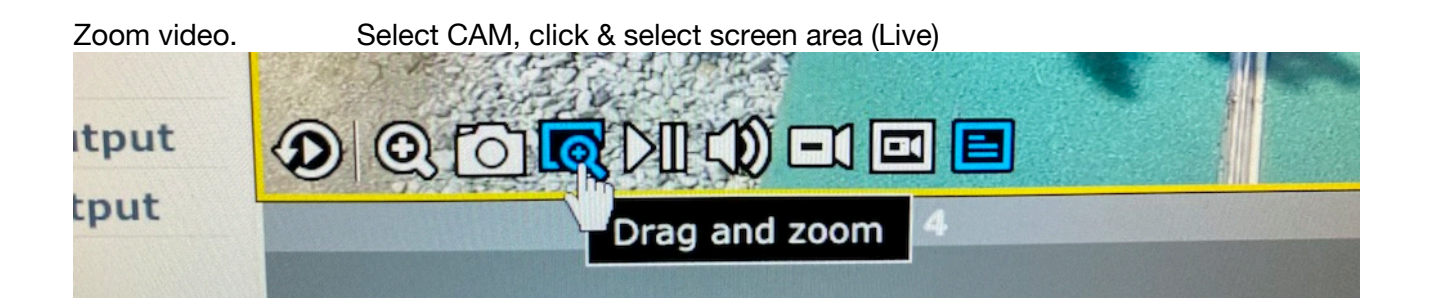